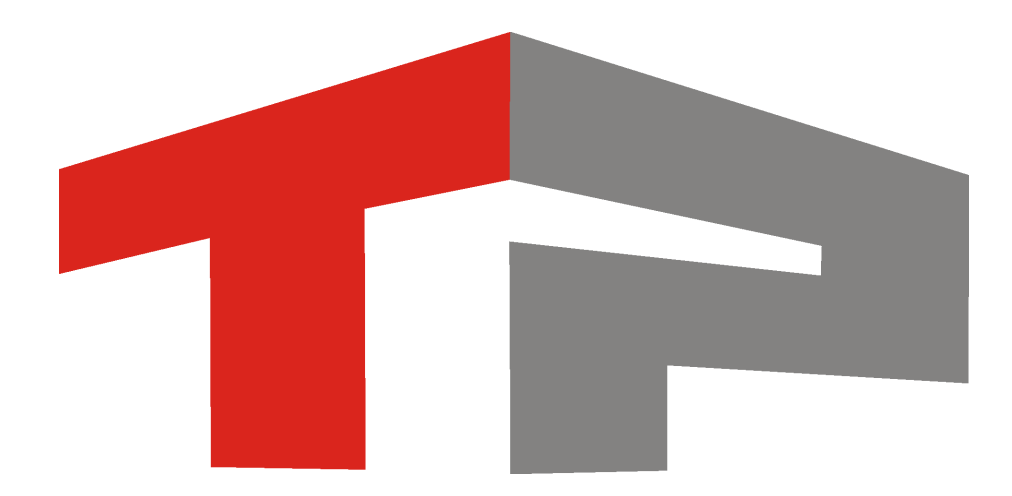

# Описание установки ПО «АвтоУраган»

© 2015 ООО «Технологии Распознавания»

# Содержание

| 1. | Описание установки ПО «АвтоУраган»           | . 4 |
|----|----------------------------------------------|-----|
| 2. | Установка драйвера платы видеозахвата        | . 5 |
| 3. | Установка драйвера электронного ключа защиты | 16  |
| 4. | Установка Microsoft® Net Framework 2.0 и 4.0 | 23  |
| 5. | Установка ПО «АвтоУраган»                    | 28  |
| 6. | Установка СУБД PostgreSQL                    | 32  |
| 7. | Установка ОDBC-драйвера                      | 43  |

Данное руководство представляет собой описание установки ПО «АвтоУраган».

Актуальная версия программного обеспечения: 3.6

Дата публикации документа: xx.xx.xxxx.

© 2015 ООО «Технологии Распознавания»

# Описание установки ПО «АвтоУраган»

Описание установки ПО «АвтоУраган» является универсальной инструкцией. В качестве модульной составляющей она входит в различные специализированные инструкции по настройке программных продуктов ООО «Технологии распознавания».

Руководство по установке ПО «АвтоУраган» включает в себя следующие разделы:

- Установка драйвера платы видеозахвата 5 в данном разделе приводится описание установки драйвера платы захвата изображения с подключаемых видеокамер.
- Установка драйвера электронного ключа защиты [16] в данном разделе приводится описание установки драйвера аппаратного ключа защиты.
- <u>Установка Microsoft® Net Framework 2.0 и 4.0</u> 23] в данном разделе приводится описание установки дополнительного программного обеспечения Microsoft® Net Framework 2.0 и 4.0, обеспечивающего корректное функционирование модулей системы «АвтоУраган».
- <u>Установка ПО «АвтоУраган»</u> 28 в данном разделе приводится описание установки непосредственно ПО «АвтоУраган».
- <u>Установка СУБД PostgreSQL</u> [32] в данном разделе приводится описание установки СУБД PostgreSQL, являющегося основным средством для создания, настройки и управления базами данных, используемых программными продуктами ООО «Технологии распознавания».
- <u>Установка ODBC-драйвера</u> 43 в данном разделе приводится описание установки специального ODBC-драйвера, обеспечивающего корректное взаимодействие между СУБД PostgreSQL и модулями системы «АвтоУраган».

## Установка драйвера платы видеозахвата

На данном этапе необходимо выполнить установку драйвера платы видеозахвата для обеспечения работы платы в операционной системе. После установки драйвера не отключайте его аудио-компонент! При запуске программа проверяет целостность установленных драйверов, и в случае отсутствия аудио-компонента не будет работать.

## ∎Шаг 1.

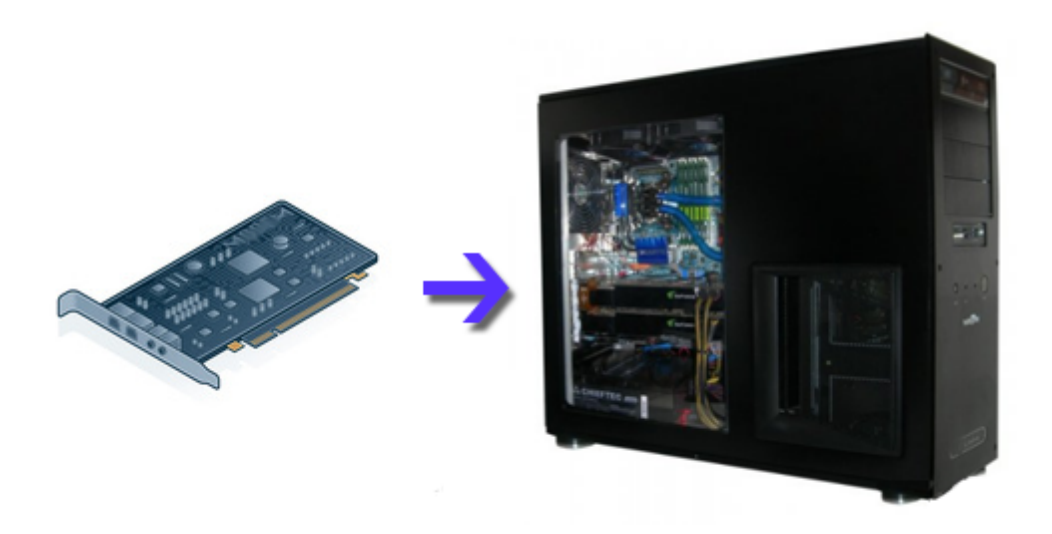

Выключите компьютер и установите плату видеоввода в свободный PCI-разъем.

#### ∎Шаг 2.

| Калькулятор               |                        |   |                                                   |
|---------------------------|------------------------|---|---------------------------------------------------|
| pgAdmin III               | 1                      |   |                                                   |
| Спокбы                    | Документы              |   |                                                   |
|                           | Изображения            |   |                                                   |
|                           | Музыка                 |   |                                                   |
|                           | Игры                   |   |                                                   |
|                           | Компьютер 2            | ۲ | <b>Открыть</b><br>Управление                      |
|                           | Устройства и принтеры  |   | Подключить сетевой диск<br>Отключить сетевой диск |
|                           | Программы по умолчанию |   | Отображать на рабочем столе                       |
| • Все программы           | Справка и поддержка    |   | Свойства 3                                        |
| Найти программы и файлы 👂 | Завершение работы 🕨    |   |                                                   |
| 🚱 1 📋 🥝                   |                        |   |                                                   |

Включите компьютер, дождитесь окончания загрузки операционной системы.

- Нажмите левой кнопкой мыши кнопку «Пуск».
   Правой кнопкой мыши щелкните по полю «Компьютер».
   Левой кнопкой мыши щелкните по пункту меню «Свойства».

### ∎Шаг 3.

| 💛 💛 🖓 « Все элементы па                                                                                                    | анели управления 🕨 Система                                                                                                    | • • • TIOUCK 8 na 9                                 |
|----------------------------------------------------------------------------------------------------|----------------------------------------------------------------------------------------------------|-----------------------------------------------------|
| Панель управления -<br>домашняя страница<br>Фиспетчер устройств<br>Настройка удаленного<br>доступа<br>Защита системы<br>Дополнительные параметры<br>системы | Просмотр основных све<br>компьютере<br>Издание Windows<br>Windows 7 Домашняя базо<br>© Корпорация Майкрософ<br>(Microsoft Corp.), 2009. Все<br>права защищены.<br>Service Pack 1<br>Получить доступ к<br>дополнительным функция<br>установив новый выпуск<br>Windows 7 | едений о вашем                                      |
| См. также                                                                                                    | Система                                                                                                    |                                                     |
| Центр поддержки                                                                                                    | Оценка:                                                                                                    | 5,5 Индекс                                          |
| Центр обновления Windows                                                                                                    |                                                                                                    | Производительности<br>Windows                       |
| Счетчики и средства<br>производительности                                                                                                    | Процессор:                                                                                                    | Intel(R) Core(TM) i3-2100 CPU @<br>3.10GHz 3.10 GHz |

В открывшемся окне перейдите во вкладку «Диспетчер устройств».

#### ∎Шаг 4.

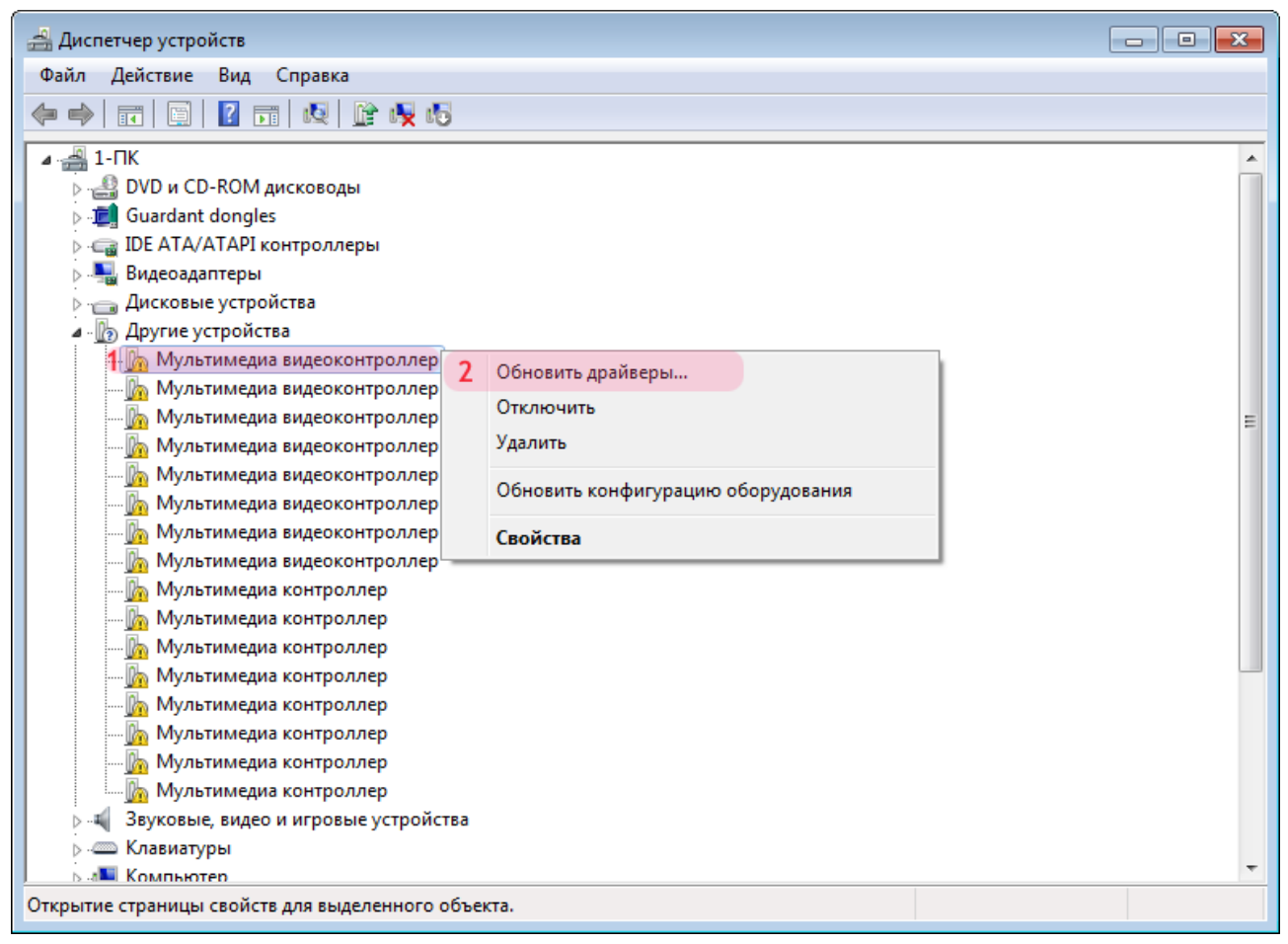

- 1. Правой кнопкой мыши щелкните по названию устройства «Мультимедиа видеоконтроллер».
- 2. В открывшемся меню выберите пункт «Обновить драйверы».

### ∎Шаг 5.

|            |     |                                                                                                    | <b>—</b> |
|------------|-----|----------------------------------------------------------------------------------------------------|----------|
| $\bigcirc$ | 0   | Обновление драйверов - Мультимедиа видеоконтроллер                                                                                                    |          |
|            | Как | провести поиск программного обеспечения для устройств                                                                                                    | ?        |
|            | •   | <u>Автоматический поиск обновленных драйверов</u><br>Windows будет вести поиск последних версий драйверов для устройства на<br>этом компьютере и в Интернете, если пользователь не отключил эту<br>функцию в параметрах установки устройства. |          |
|            | •   | Выполнить поиск драйверов на этом компьютере<br>Поиск и установка драйверов вручную.                                                                                                    |          |
|            |     |                                                                                                    |          |
|            |     |                                                                                                    |          |
|            |     |                                                                                                    |          |
|            |     |                                                                                                    | Отмена   |

Щелкните левой кнопкой мыши по пункту «Выполнить поиск драйверов на этом компьютере».

∎Шаг 6.

| 🚱 👖 Обновление драйверов - Мультимедиа видеоконтроллер                                                                                                    |                                      |
|----------------------------------------------------------------------------------------------------|--------------------------------------|
| Поиск драйверов на этом компьютере                                                                                                    |                                      |
| Искать драйверы в следующем месте:                                                                                                    |                                      |
| C:\                                                                                                    | Об <u>з</u> ор                       |
| 🕼 Включая вло <u>ж</u> енные папки                                                                                                    |                                      |
| Выбрать драйвер из списка уже установленных<br>В этом списке перечисляются все установленные драйверы, со<br>устройством, а также драйверы для устройств той же категори | драйверов<br>овместимые с этим<br>и. |
|                                                                                                    | Далее Отмена                         |

Нажмите кнопку «Обзор».

#### ∎Шаг 7.

| Обзор папок                                                 | ×        |
|-------------------------------------------------------------|----------|
| Выберите папку, содержащую драйверы для этого оборудования. |          |
|                                                             |          |
| 📃 Рабочий стол                                              | Â        |
| Библиотеки                                                  |          |
| Þ 🧟 1                                                       |          |
| и 🖳 Компьютер                                               |          |
| Локальный диск (С:)                                         |          |
| ▷ 🧰 Новый том (D:)                                          |          |
| 🔺 💿 DVD RW дисковод (E:) TR 1                               | -        |
| Apple                                                       | =        |
| 🐌 Avi                                                       |          |
| 🌗 AvtoUragan ver 3.6.0                                      |          |
| Doc 🔒                                                       |          |
| Drivers_VideoCapture 2                                      |          |
| KeyDrivers_6.3.0.112                                        |          |
| Microsoft.NET Framework 2.0                                 |          |
| Microsoft.NET Framework 4.0                                 |          |
| PostgreSQL                                                  | -        |
|                                                             |          |
| Папка: Сеть                                                 |          |
|                                                             |          |
| OK 3 OTME                                                   | на<br>"# |

- Выберите компакт-диск с установочным программным обеспечением.
   Перейдите в директорию «Drivers\_VideoCapture».
   Нажмите кнопку «OK».

| Обновление драйверов - Мультимедиа видеоконтроллер                                                                                                    |                                           |
|----------------------------------------------------------------------------------------------------|-------------------------------------------|
| Поиск драйверов на этом компьютере                                                                                                    |                                           |
| Искать драйверы в следующем месте:                                                                                                    |                                           |
| E:\Drivers_VideoCapture                                                                                                    | Об <u>з</u> ор                            |
| 🕼 Включая вло <u>ж</u> енные папки                                                                                                    |                                           |
| Выбрать драйвер из списка уже установленных<br>В этом списке перечисляются все установленные драйверы,<br>устройством, а также драйверы для устройств той же категор | к драйверов<br>совместимые с этим<br>рии. |
|                                                                                                    | Далее Отмена                              |

Нажмите кнопку «Далее».

#### ∎Шаг 9.

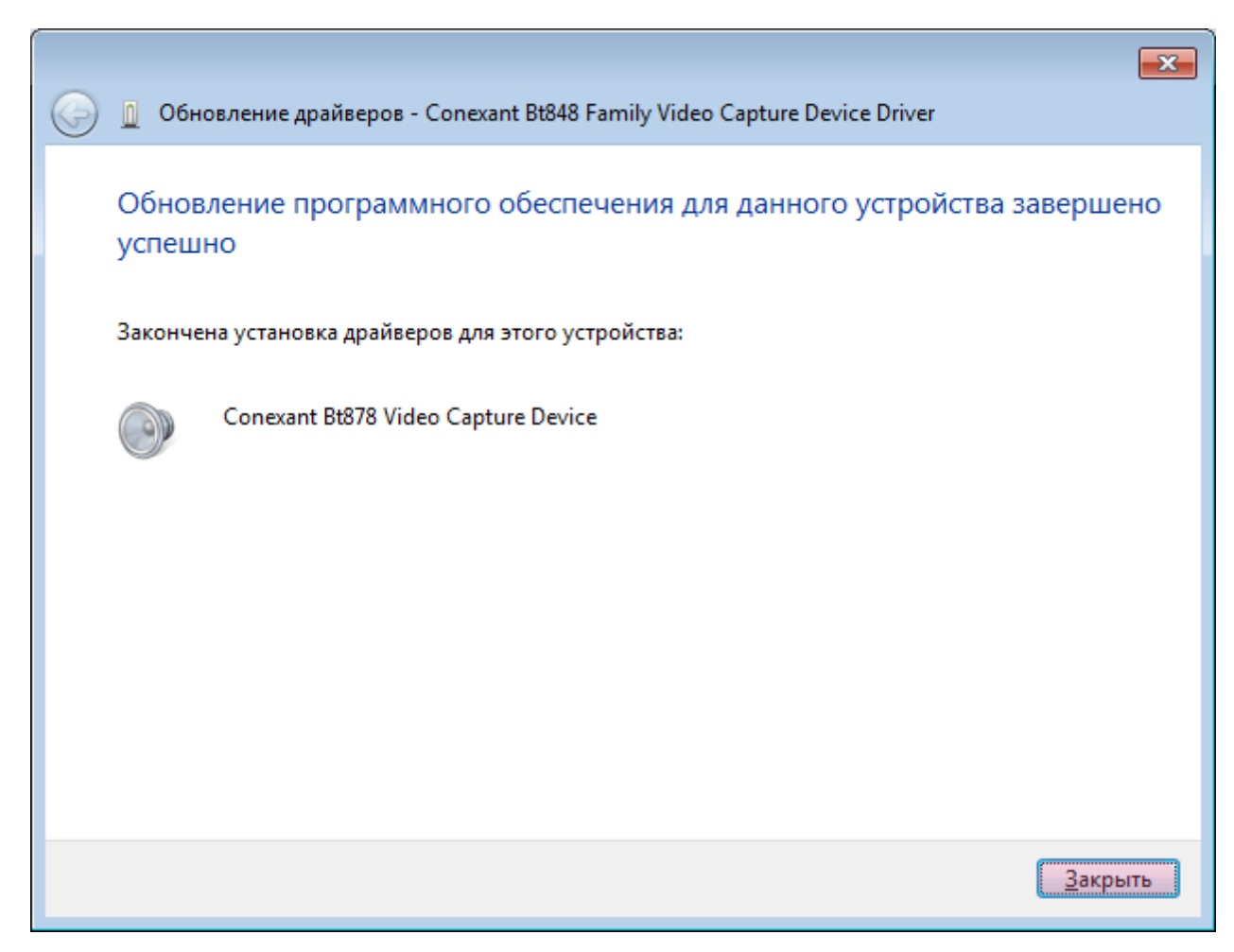

Нажмите кнопку «Закрыть».

#### ∎Шаг 10.

| <u></u> Диспетчер устройств                                                   |          |
|-------------------------------------------------------------------------------|----------|
| Файл Действие Вид Справка                                                     |          |
|                                                                               |          |
| 🕞 📲 Видеоадаптеры                                                             | <b>^</b> |
| Дисковые устройства                                                           |          |
| 1₄ До Другие устройства<br>Мультимедиа в 2 Обновить конфигурацию оборудования |          |
|                                                                               |          |
|                                                                               |          |
|                                                                               |          |
|                                                                               |          |
|                                                                               |          |
|                                                                               |          |
|                                                                               | =        |
|                                                                               | -        |
| — 🦣 Мультимедиа контроллер                                                    |          |
| — 🦣 Мультимедиа контроллер                                                    |          |
| — 🦾 Мультимедиа контроллер                                                    |          |
| — 🦾 Мультимедиа контроллер                                                    |          |
| — 🌆 Мультимедиа контроллер                                                    |          |
| 🔤 🦣 Мультимедиа контроллер                                                    |          |
| Звуковые, видео и игровые устройства                                          |          |
| Conexant Bt848 Family Video Capture Device Driver                             |          |
| NVIDIA High Definition Audio                                                  |          |
| NVIDIA High Definition Audio                                                  |          |
| NVIDIA High Definition Audio                                                  |          |
| NVIDIA High Definition Audio                                                  |          |
| Realtek High Definition Audio                                                 | -        |
| I Б Клавиатуры                                                                |          |
| Открытие страницы свойств для выделенного объекта.                            |          |

Щелкните правой кнопкой мыши по вкладке «Другие устройства».
 В открывшемся меню выберете пункт «Обновить конфигурацию оборудования».

Драйверы для платы видеозахвата установлены.

# Установка драйвера электронного ключа защиты

На данном этапе необходимо выполнить установку драйвера электронного ключа защиты. Установка происходит в два шага:

- 1. Установка ПО, соответствующего версии используемой операционной системы.
- 2. Подключение устройства электронного ключа к USB-порту компьютера.

#### 🕸 Внимание

Не вставляйте электронный ключ в USB-порт компьютера **ДО** установки драйверов!

| Останование      Останование     Останование     Оста | /D R | И дисковод (E:) TR →                                         |                      | Поиск: DV       | × |
|----------------------------------------------------------------------------------------------------|------|--------------------------------------------------------------|----------------------|-----------------|---|
| Упорядочить 🔻 Запись на ком                                                                                                    | па   | т-диск                                                       |                      | ₩ ▼ 🔟 🤅         | 0 |
| 🗐 Недавние места                                                                                                    | *    | Имя                                                          | Дата изменения       | Тип             |   |
| 🦰 Библиотеки                                                                                                    |      | <ul> <li>Уже имеющиеся на диске файлы (1.</li> </ul>         | 2)                   |                 |   |
| Видео                                                                                                    |      | 鷆 Apple                                                      | 20.02.2013 16:46     | Папка с файлами |   |
| Документы                                                                                                    |      | 🐌 Avi                                                        | 20.02.2013 16:46     | Папка с файлами |   |
| Изображения                                                                                                    |      | 퉬 AvtoUragan ver 3.6.0                                       | 20.02.2013 16:46     | Папка с файлами |   |
| 🚽 Музыка                                                                                                    |      | 鷆 Doc                                                        | 20.02.2013 16:46     | Папка с файлами | Ξ |
|                                                                                                    |      | Drivers_VideoCapture                                         | 20.02.2013 16:46     | Папка с файлами |   |
| 🖳 Компьютер                                                                                                    | Ξ    | 2 🌗 KeyDrivers_6.0                                           | 20.02.2013 16:46     | Папка с файлами |   |
| 🏭 Локальный диск (С:)                                                                                                    |      | Microsoft.NET Framework 2.0                                  | 10.04.2014 14:13     | Папка с файлами |   |
| 🥅 Новый том (D:)                                                                                                    |      | 퉬 Microsoft.NET Framework 4.0                                | 10.04.2014 14:13     | Папка с файлами |   |
| 1 💿 DVD RW дисковод (E:) TR                                                                                                    |      | 퉬 PostgreSQL                                                 | 05.09.2014 10:11     | Папка с файлами |   |
| 🔮 CD-дисковод (F:)                                                                                                    |      | 퉬 Update                                                     | 10.04.2014 14:14     | Папка с файлами |   |
|                                                                                                    |      | 퉬 Utils                                                      | 10.04.2014 14:14     | Папка с файлами |   |
| 🗣 Сеть                                                                                                    |      | readme                                                       | 11.04.2014 18:08     | Текстовый докум | - |
| и∎ 1-ПК                                                                                                    | Ŧ    | ·                                                            |                      |                 |   |
| desktop<br>Параметры конфигурац                                                                                                    | ии   | Дата изменения: 17.06.2013 12:37 Дата со<br>Размер: 174 байт | здания: 17.06.2013 1 | 12:37           |   |

Выберите компакт-диск с установочным программным обеспечением.
 Перейдите в директорию с драйверами электронного ключа «KeyDrivers\_X.X».

#### **∎Шаг 2**.

| 🚱 🗢 📕 🕨 Компьютер 🕨 DVD                                                                                                    | RW дисковод (E:) TR ▶ KeyDrivers_6.0 ▶ |                                      | <ul> <li>■ ■ Х</li> <li>Тоиск: Кеу Р</li> </ul> |
|----------------------------------------------------------------------------------------------------|----------------------------------------|--------------------------------------|-------------------------------------------------|
| Упорядочить 🔻 Запись на компа                                                                                                    | экт-диск                               |                                      | :=                                              |
| 🕌 Локальный диск (С:)<br>👝 Новый том (D:)                                                                                                    | Имя<br>Имя<br>Имя лиске файлы (2       | Дата изменения                       | Тип Р.                                          |
| AvtoUragan ver 3.5.1<br>AvtoUragan ver 3.5.1<br>Construction of the second (E:) TR<br>AvtoUragan ver 3.5.1<br>Doc<br>Drivers_VideoCapture<br>IPP6.1.5<br>KeyDrivers_6.0<br>Microsoft.NET Framework 2.0<br>Microsoft NET Framework 2.0 | 3 x64<br>■ x86                         | 20.02.2013 16:46<br>20.02.2013 16:46 | Папка с файлами<br>Папка с файлами              |
| <ul> <li>Microsoft.INET Framework 4.0</li> <li>PostgreSQL</li> <li>Update</li> <li>Utils</li> <li>Элементов: 2</li> </ul>                                                                                                    | r <                                    |                                      |                                                 |

Перейдите в директорию, соответствующую Вашей операционной системе.

#### 📵 На заметку

Для типа операционной системы x32 или x86 следует выбрать директорию **KeyDrivers\_X.X\x86**. Для типа операционной системы x64 следует выбрать директорию **KeyDrivers\_X.X\x64**.

| Калькулятор<br>pgAdmin II | 1                                             |                                                   |
|---------------------------|-----------------------------------------------|---------------------------------------------------|
| Службы                    | Документы<br>Изображения                      |                                                   |
|                           | Музыка<br>Игры                                |                                                   |
|                           | Компьютер 2                                   | Открыть<br>Э Управление                           |
|                           | Устройства и принтеры                         | Подключить сетевой диск<br>Отключить сетевой диск |
| Все программы             | Программы по умолчанию<br>Справка и поддержка | Отображать на рабочем столе<br>Переименовать      |
|                           |                                               | Своиства 3                                        |
| Найти программы и файлы 🔎 | Завершение работы                             |                                                   |

Для того, чтобы узнать тип Вашей операционной системы:

- 1. Нажмите левой кнопкой мыши кнопку «Пуск».
- 2. Правой кнопкой мыши щелкните по полю «Компьютер».
- 3. Левой кнопкой мыши щелкните по пункту меню «Свойства».

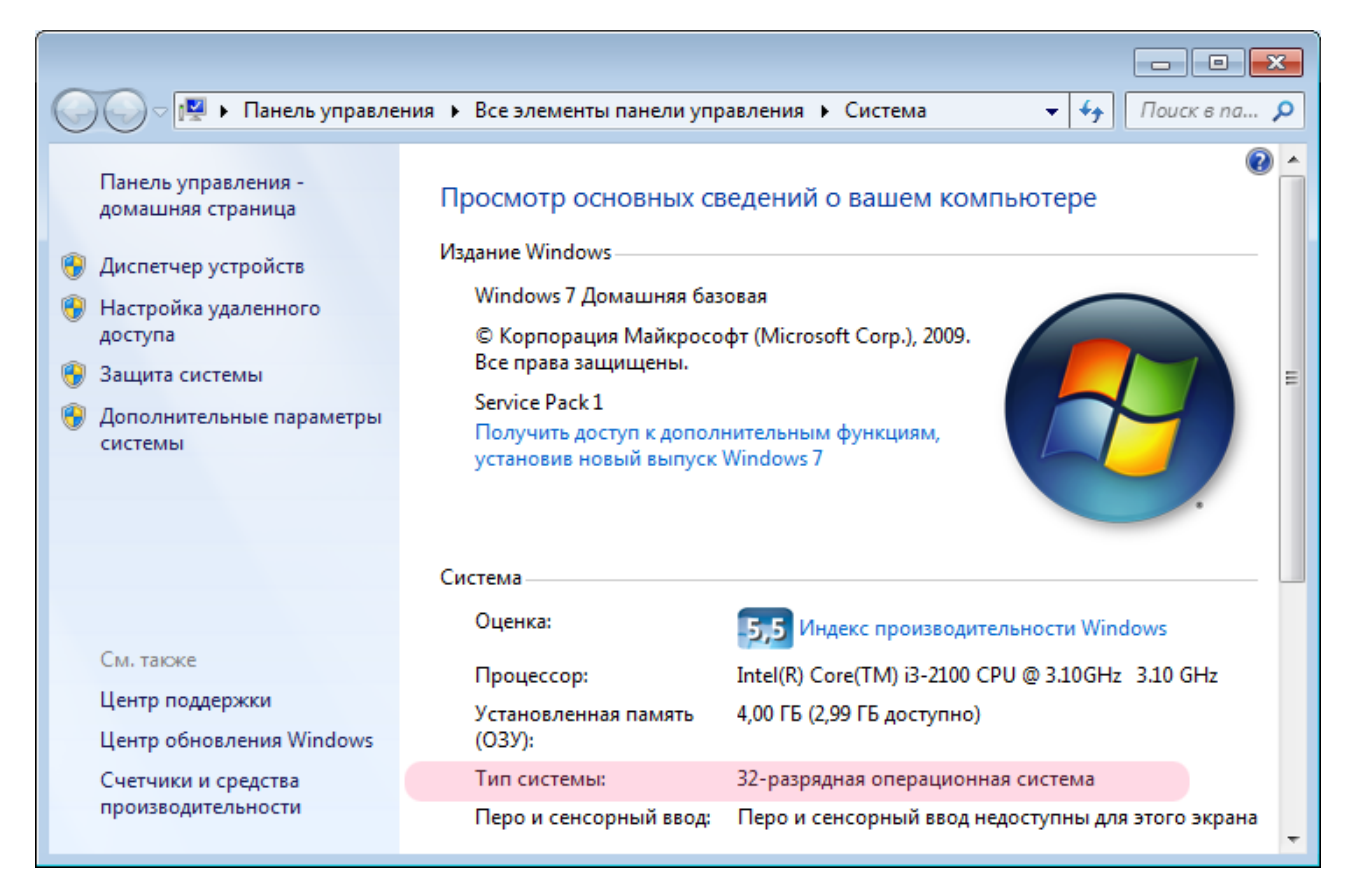

Посмотрите значение поля «Тип системы».

В данном примере задействована «32-разрядная операционная система», что соответствует «x32» или «x86».

#### ∎Шаг 3.

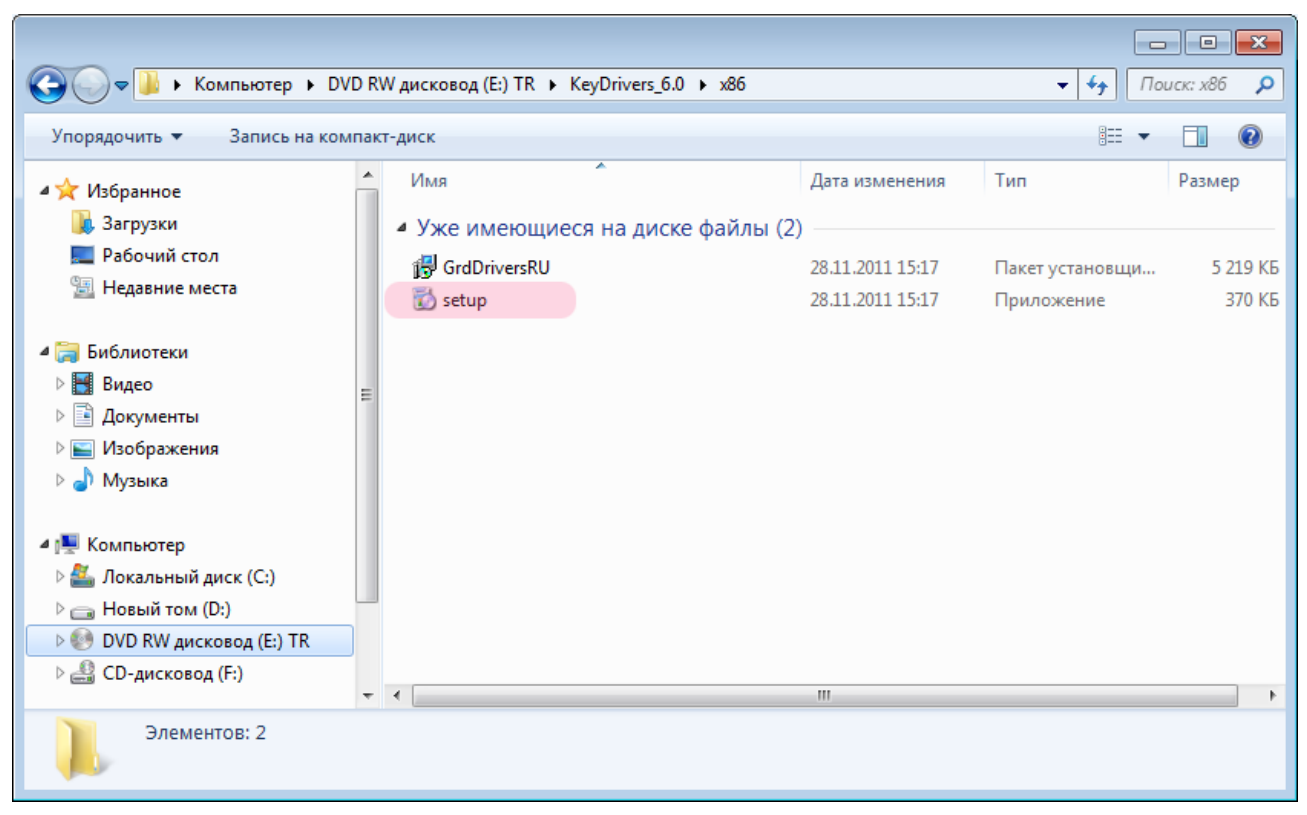

Запустите приложение setup.exe и следуйте указаниям инсталлятора.

#### **∎Шаг 4**.

#### USB-порты в компьютере

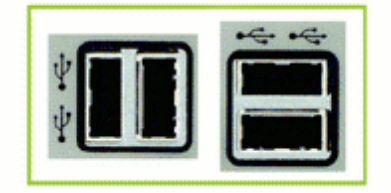

После установки драйвера вставьте электронный ключ Guardant в свободный USB-порт компьютера. Операционная система Windows автоматически определит устройство.

В случае успешной установки на электронном ключе ровным светом загорится индикатор.

Драйверы для ключа защиты установлены.

# Установка Microsoft® Net Framework 2.0 и 4.0

На данном этапе необходимо выполнить установку дополнительных библиотек Microsoft® Net Framework 2.0 и 4.0, обеспечивающих функционирование модулей системы «АвтоУраган».

### ∎Шаг 1.

| Упорядочить  Запись на ком                    |   |                                        |            |                  |                 |   |  |
|-----------------------------------------------|---|----------------------------------------|------------|------------------|-----------------|---|--|
|                                               | * | Имя                                    |            | Дата изменения   | Тип             |   |  |
| <ul> <li>Библиотеки</li> <li>Видео</li> </ul> |   | <ul> <li>Уже имеющиеся на ,</li> </ul> | диске файл | ы (12)           |                 |   |  |
| ⊳ 📑 Документы                                 |   | 퉬 Apple                                |            | 20.02.2013 16:46 | Папка с файлами |   |  |
| Изображения                                   |   | 🌗 Avi                                  |            | 20.02.2013 16:46 | Папка с файлами |   |  |
| 🛛 🌙 Музыка                                    |   | 🌗 AvtoUragan ver 3.6.0                 |            | 20.02.2013 16:46 | Папка с файлами |   |  |
|                                               | E | 퉬 Doc                                  |            | 20.02.2013 16:46 | Папка с файлами | = |  |
| 🛯 🖳 Компьютер                                 |   | 鷆 Drivers_VideoCapture                 |            | 20.02.2013 16:46 | Папка с файлами |   |  |
| Локальный диск (С:)                           |   | 퉬 KeyDrivers_6.0                       |            | 20.02.2013 16:46 | Папка с файлами |   |  |
| ⊢ Новый том (D:)                              |   | 2 퉬 Microsoft.NET Framewo              | rk 2.0     | 20.02.2013 16:46 | Папка с файлами |   |  |
| 1 ▷ 📀 DVD RW дисковод (E:) TR                 |   | 퉬 Microsoft.NET Framewo                | rk 4.0     | 10.04.2014 14:13 | Папка с файлами |   |  |
| ⊳ 🏭 CD-дисковод (F:)                          | 1 | 🌗 PostgreSQL                           |            | 05.09.2014 10:11 | Папка с файлами |   |  |
| _                                             |   | 퉬 Update                               |            | 10.04.2014 14:14 | Папка с файлами |   |  |
| и 📬 Сеть                                      |   | 🌗 Utils                                |            | 10.04.2014 14:14 | Папка с файлами |   |  |
|                                               | - | •                                      |            |                  | ,               |   |  |
| Элементов: 13                                 |   |                                        |            |                  |                 |   |  |

- 1. Выберите компакт-диск с установочным программным обеспечением. 2. Перейдите в директорию с дистрибутивом библиотеки «Microsoft® Net Framework 2.0».

|                              | E:) TF   | R ▶ Microsoft.NET Fram            | ework 2.0 ▶ Runtime | •               | Douck: Run. | × |
|------------------------------|----------|-----------------------------------|---------------------|-----------------|-------------|---|
|                              | 1247-    | auck                              |                     | <u> </u>        | R==         |   |
| эпорядочить с запись на комп | IGKI     | диск                              | <b>x</b>            |                 | · ·         | • |
|                              | <b>^</b> | Имя                               |                     | Дата изменения  | Тип         | P |
| 对 Библиотеки                 |          | <ul> <li>Уже имеющиеся</li> </ul> | на диске файлы (1)  |                 |             |   |
| Видео                        |          | - dotnetfy                        |                     | 12 01 2006 2:15 | Придожение  |   |
| Документы                    |          |                                   |                     | 12,01,2000 5:15 | приложение  |   |
| Изображения                  |          |                                   |                     |                 |             |   |
| 🚽 Музыка                     |          |                                   |                     |                 |             |   |
|                              |          |                                   |                     |                 |             |   |
| 🜉 Компьютер                  |          |                                   |                     |                 |             |   |
| Покальный диск (С:)          | =        |                                   |                     |                 |             |   |
| 🕞 Новый том (D:)             |          |                                   |                     |                 |             |   |
| DVD КW дисковод (E:) ТК      |          |                                   |                     |                 |             |   |
| 📇 СD-дисковод (Н:)           |          |                                   |                     |                 |             |   |
| <b>9</b> Com                 |          |                                   |                     |                 |             |   |
| Сеть                         |          |                                   |                     |                 |             |   |
| 1-1 IK                       | ÷ .      | •                                 |                     |                 |             | • |
| Элемент: 1                   |          |                                   |                     |                 |             |   |

Для установки библиотеки Microsoft® Net Framework 2.0 необходимо запустить файл «dotnetfx.exe» и следовать указаниям мастера установки.

Библиотека Microsoft® Net Framework 2.0 установлена.

### ∎Шаг 3.

|                                               |                                              |                                                  |                  |                 | × |  |  |
|-----------------------------------------------|----------------------------------------------|--------------------------------------------------|------------------|-----------------|---|--|--|
| 🕞 🔾 🗢 😻 🕨 Компьютер 🕨 DV                      | DF                                           | ₹₩ дисковод (E:) TR →                            |                  | ▼ 4 Поиск: DV   | ٩ |  |  |
| Упорядочить 🔻 Запись на ком                   | Упорядочить 🔻 Запись на компакт-диск 🔠 👻 🗍 🔞 |                                                  |                  |                 |   |  |  |
|                                               | *                                            | Имя                                              | Дата изменения   | Тип             | * |  |  |
| <ul> <li>Библиотеки</li> <li>Видео</li> </ul> |                                              | <ul> <li>Уже имеющиеся на диске файлы</li> </ul> | (12)             |                 |   |  |  |
| 🖻 📑 Документы                                 |                                              | 퉬 Apple                                          | 20.02.2013 16:46 | Папка с файлами |   |  |  |
| 🗅 🔄 Изображения                               |                                              | 🍑 Avi                                            | 20.02.2013 16:46 | Папка с файлами |   |  |  |
| 🖻 🌙 Музыка                                    |                                              | 퉬 AvtoUragan ver 3.6.0                           | 20.02.2013 16:46 | Папка с файлами |   |  |  |
|                                               |                                              | 鷆 Doc                                            | 20.02.2013 16:46 | Папка с файлами | = |  |  |
| 🛯 🕎 Компьютер                                 |                                              | 퉬 Drivers_VideoCapture                           | 20.02.2013 16:46 | Папка с файлами |   |  |  |
| ▷ 🏭 Локальный диск (С:)                       | _                                            | KeyDrivers_6.0                                   | 20.02.2013 16:46 | Папка с файлами |   |  |  |
| ▷ 🧫 Новый том (D:)                            | =                                            | Microsoft.NET Framework 2.0                      | 20.02.2013 16:46 | Папка с файлами |   |  |  |
| 1 ▷ 📀 DVD RW дисковод (E:) TR                 |                                              | 2 퉬 Microsoft.NET Framework 4.0                  | 10.04.2014 14:13 | Папка с файлами |   |  |  |
| ⊳ 🔮 CD-дисковод (F:)                          |                                              | 퉬 PostgreSQL                                     | 05.09.2014 10:11 | Папка с файлами |   |  |  |
|                                               |                                              | 퉬 Update                                         | 10.04.2014 14:14 | Папка с файлами |   |  |  |
| и 🙀 Сеть                                      |                                              | 鷆 Utils                                          | 10.04.2014 14:14 | Папка с файлами |   |  |  |
|                                               | -                                            | <                                                |                  |                 | • |  |  |
| Элементов: 13                                 |                                              |                                                  |                  |                 |   |  |  |

- 1. Выберите компакт-диск с установочным программным обеспечением. 2. Перейдите в директорию с дистрибутивом библиотеки «Microsoft® Net Framework 4.0».

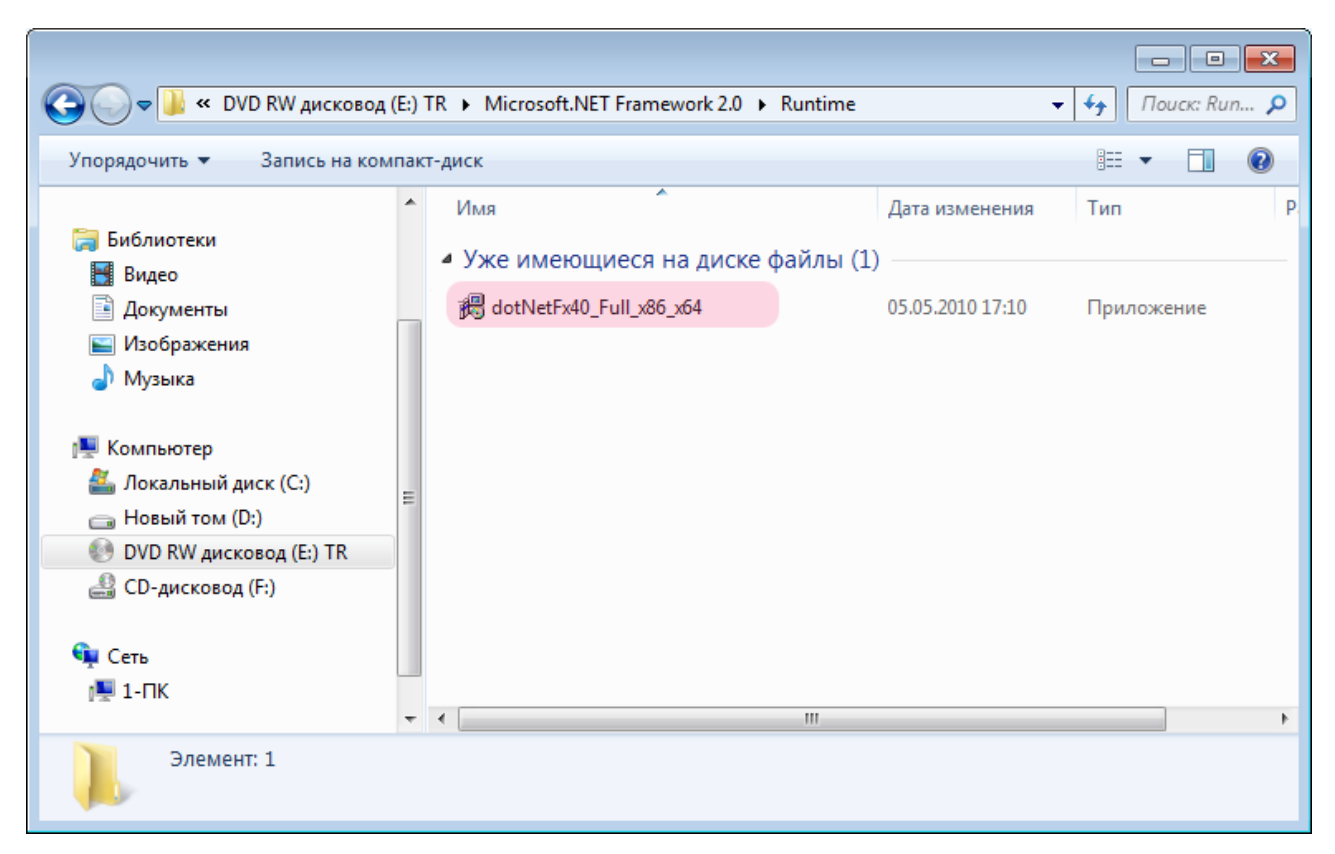

Для установки библиотеки Microsoft® Net Framework 4.0 необходимо запустить файл «dotNetFx40\_Full\_x86\_x64.exe» и следовать указаниям мастера установки.

Библиотека Microsoft® Net Framework 4.0 установлена.

# Установка ПО «АвтоУраган»

На данном этапе необходимо выполнить установку непосредственно ПО «АвтоУраган».

|                                                                                                    | D R | N дисковод (E:) TR →                                                                                                    | •                                                                                                | на поиск: DV                                                                                | ×  |
|----------------------------------------------------------------------------------------------------|-----|----------------------------------------------------------------------------------------------------|--------------------------------------------------------------------------------------------------|---------------------------------------------------------------------------------------------|----|
| Упорядочить 🔻 Запись на ком                                                                                                    | пак | т-диск                                                                                                    |                                                                                                  | i≡ <b>-</b> □ (                                                                             |    |
| Библиотеки Видео                                                                                                    | *   | Имя<br>Имя<br>Имя имеющиеся на диске файлы (12                                                                                                    | Дата изменения<br>2)                                                                             | Тип                                                                                         | Â  |
| <ul> <li>Бидео</li> <li>Документы</li> <li>Бизображения</li> <li>Музыка</li> </ul>                                                            |     | Apple<br>Avi<br>2 AvtoUragan ver 3.6.0                                                                                                    | 20.02.2013 16:46<br>20.02.2013 16:46<br>20.02.2013 16:46<br>20.02.2013 16:46                     | Папка с файлами<br>Папка с файлами<br>Папка с файлами<br>Папка с файлами                    |    |
| <ul> <li>Компьютер</li> <li>Локальный диск (С:)</li> <li>Новый том (D:)</li> <li>NVD RW дисковод (E:) TR</li> <li>CD-дисковод (F:)</li> </ul> | =   | <ul> <li>Drivers_VideoCapture</li> <li>KeyDrivers_6.0</li> <li>Microsoft.NET Framework 2.0</li> <li>Microsoft.NET Framework 4.0</li> <li>PostgreSQL</li> <li>Undate</li> </ul> | 20.02.2013 16:46<br>20.02.2013 16:46<br>20.02.2013 16:46<br>10.04.2014 14:13<br>05.09.2014 10:11 | Папка с файлами<br>Папка с файлами<br>Папка с файлами<br>Папка с файлами<br>Папка с файлами | II |
| и 🙀 Сеть                                                                                                    | •   | Utils                                                                                                    | 10.04.2014 14:14                                                                                 | Папка с файлами                                                                             |    |
| Элементов: 13                                                                                                    |     |                                                                                                    |                                                                                                  |                                                                                             |    |

- Выберите компакт-диск с установочным программным обеспечением.
   Перейдите в директорию с дистрибутивом программы «АвтоУраган».

### ∎Шаг 2.

|                                                                                                    |                                     |                    |                  |              | ×        |
|----------------------------------------------------------------------------------------------------|-------------------------------------|--------------------|------------------|--------------|----------|
| 🚱 🕞 🗢 📕 🕨 Компьютер 🕨 DVD R                                                                                                    | И дисковод (E:) TR → Avto           | Uragan ver 3.5.1   | •                | 😽 Поиск: Avt | <b>P</b> |
| Упорядочить 🔻 Запись на компак                                                                                                    | т-диск                              |                    |                  | ≣ ▼ 🔳        | 0        |
| ·                                                                                                    | Имя                                 |                    | Дата изменения   | Тип          | P.       |
| 📄 Библиотеки<br>📑 Видео                                                                                                    | <ul> <li>Уже имеющиеся н</li> </ul> | на диске файлы (1) |                  |              |          |
| 📑 Документы                                                                                                    | 🚰 AvtoUragan                        |                    | 07.08.2012 11:53 | Приложение   |          |
| <ul> <li>Изображения</li> <li>Музыка</li> <li>Компьютер</li> <li>Локальный диск (С:)</li> <li>Новый том (D:)</li> <li>DVD RW дисковод (E:) TR</li> <li>CD-дисковод (F:)</li> </ul> |                                     |                    |                  |              |          |
| Ф Сеть<br>№ 1-ПК<br>Элемент: 1                                                                                                    | < [                                 | m                  |                  |              | ł        |

Для установки программы «АвтоУраган» необходимо запустить приложение «AutoUragan.exe».

#### ∎Шаг 3.

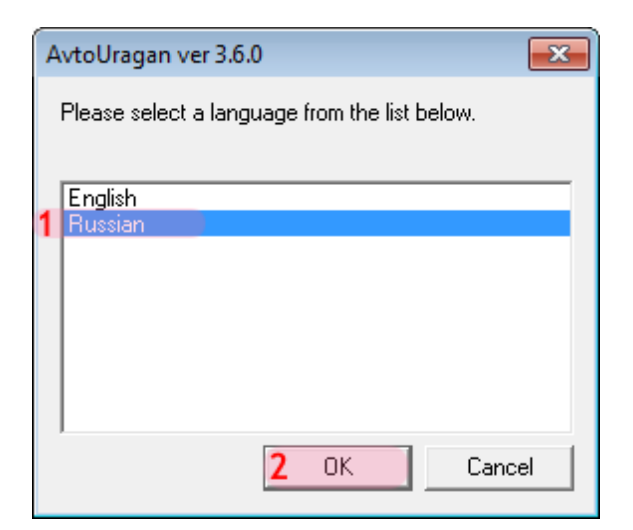

- 1. Выберите язык установки: «Russian».
- 2. Нажмите кнопку «**ок**».

Далее следуйте указаниям мастера установки.

Программа «АвтоУраган» установлена.

# Установка СУБД PostgreSQL

На данном этапе необходимо выполнить установку СУБД PostgreSQL на компьютер.

|                                               | 'D R | N дисковод (E:) TR ►                                  |                  | Поиск: DV       | ×        |
|-----------------------------------------------|------|-------------------------------------------------------|------------------|-----------------|----------|
|                                               | пак  | т-лиск                                                |                  | 8== • F         | <u>_</u> |
| эпорядочить Запись на ком                     | -    | Имя                                                   | Дата изменения   | Тип             | <u> </u> |
| <ul> <li>Библиотеки</li> <li>Видео</li> </ul> |      | <ul> <li>Уже имеющиеся на диске файлы (12)</li> </ul> | 2)               |                 |          |
| ▷ 📑 Документы                                 |      | 퉬 Apple                                               | 20.02.2013 16:46 | Папка с файлами |          |
| 🗅 🔄 Изображения                               |      | \mu Avi                                               | 20.02.2013 16:46 | Папка с файлами |          |
| 🛛 🎝 Музыка                                    |      | 🎍 AvtoUragan ver 3.6.0                                | 20.02.2013 16:46 | Папка с файлами |          |
|                                               |      | 🎍 Doc                                                 | 20.02.2013 16:46 | Папка с файлами | =        |
| 🔺 🖳 Компьютер                                 |      | 퉬 Drivers_VideoCapture                                | 20.02.2013 16:46 | Папка с файлами |          |
| ▷ 🏭 Локальный диск (С:)                       | _    | 퉬 KeyDrivers_6.0                                      | 20.02.2013 16:46 | Папка с файлами |          |
| ▷ 🧫 Новый том (D:)                            | =    | Microsoft.NET Framework 2.0                           | 20.02.2013 16:46 | Папка с файлами |          |
| 1 ▷ 📀 DVD RW дисковод (Е:) TR                 |      | Microsoft.NET Framework 4.0                           | 10.04.2014 14:13 | Папка с файлами |          |
| ▷ 🏭 CD-дисковод (F:)                          |      | 2 퉬 PostgreSQL                                        | 05.09.2014 10:11 | Папка с файлами |          |
|                                               |      | 퉬 Update                                              | 10.04.2014 14:14 | Папка с файлами |          |
| и 📬 Сеть                                      |      | 퉬 Utils                                               | 10.04.2014 14:14 | Папка с файлами |          |
| -                                             | +    | •                                                     |                  |                 | •        |
| Элементов: 13                                 |      |                                                       |                  |                 |          |

Выберите компакт-диск с установочным программным обеспечением.
 Перейдите в директорию «PostgreSQL».

## ∎Шаг 2.

| 😋 🔾 🗢 📗 🕨 Компьютер 🕨 DVD                                           | RW дисковод (E:) TR 🕨 PostgreSQL 🕨                   |                  | ✓ ✓ ✓ ✓ ✓ ✓     |
|---------------------------------------------------------------------|------------------------------------------------------|------------------|-----------------|
| Упорядочить 👻 Запись на комп                                        | акт-диск                                             |                  | :=              |
| 🛧 Избранное                                                         | • Имя                                                | Дата изменения   | Тип Р.          |
| Вабоний стол                                                        | <ul> <li>Уже имеющиеся на диске фаилы (2)</li> </ul> | .)               |                 |
|                                                                     | psqlodbc_09_02_0100                                  | 10.04.2014 14:13 | Папка с файлами |
| педавние места                                                      | postgresql-9.2.3-2-windows                           | 18.03.2013 12:36 | Приложение      |
| 🕽 Библиотеки<br>Ħ Видео<br>➡ Документы<br>➡ Изображения<br>♪ Музыка |                                                      |                  |                 |
| 🌉 Компьютер                                                         |                                                      |                  |                 |
| 🕌 Локальный диск (С:)<br>🧫 Новый том (D:)                           |                                                      |                  |                 |
| 💽 DVD RW дисковод (E:) TR                                           | III                                                  |                  | - F             |
| Элементов: 2                                                        |                                                      |                  |                 |

Запустите установочный файл «postgresql-9.2.3-2-windows.exe».

#### ∎Шаг 3.

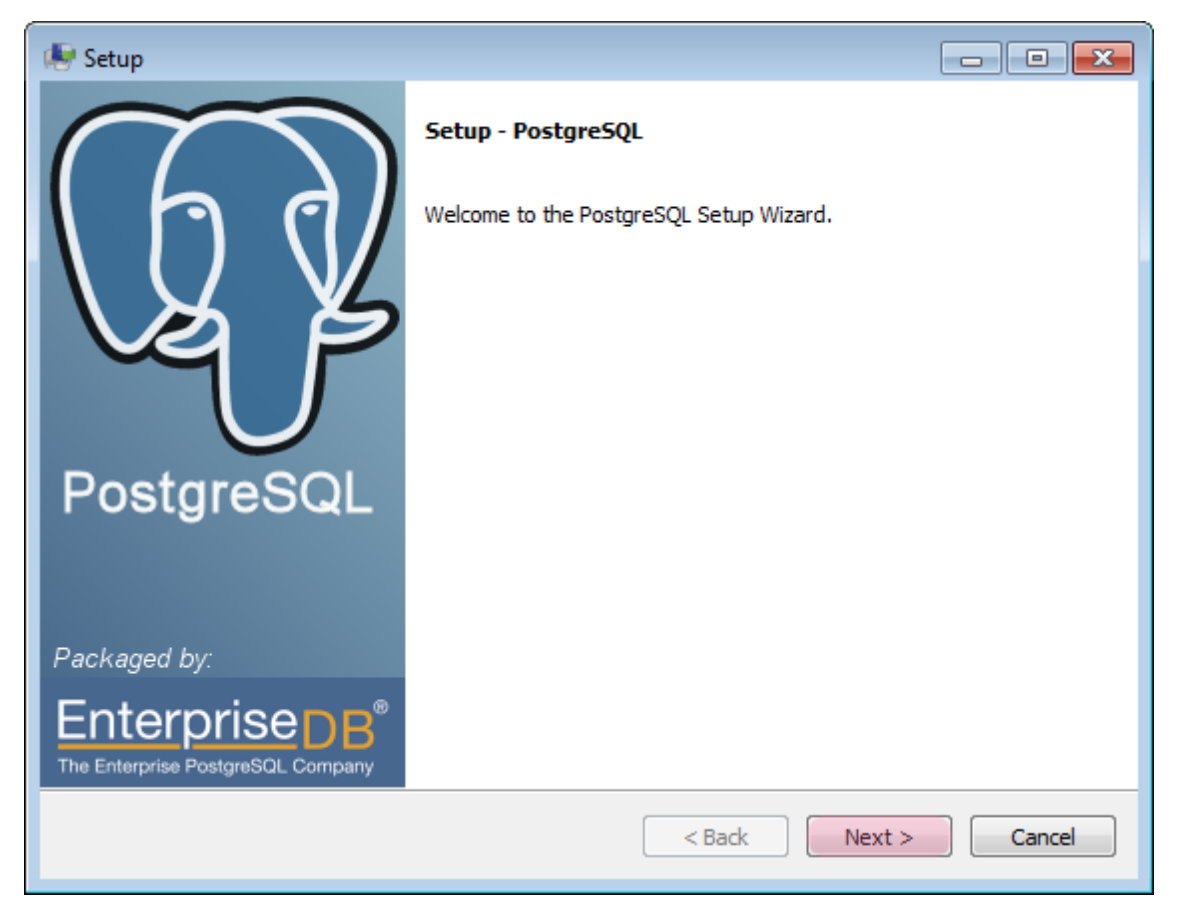

В открывшемся окне нажмите кнопку «Next».

### ∎Шаг 4.

| 😻 Setup                                                          |          |
|------------------------------------------------------------------|----------|
| Installation Directory                                           | <b>*</b> |
| Please specify the directory where PostgreSQL will be installed. |          |
|                                                                  |          |
|                                                                  |          |
|                                                                  |          |
|                                                                  |          |
|                                                                  |          |
| BitRock Installer                                                | 2 Cancel |

В окне установки:

- 1. Выберите директорию для установки СУБД.
- 2. Нажмите кнопку «Next».

### ∎Шаг 5.

| 🖶 Setup                                                                                                    |                        |
|----------------------------------------------------------------------------------------------------|------------------------|
| Data Directory                                                                                                    |                        |
| Please select a directory under which to store your data.<br>Data Directory :\Program Files\PostgreSQL\9.2\data 1 |                        |
|                                                                                                    |                        |
| BitRock Installer                                                                                                 | < Back Next > 2 Cancel |

В окне установки:

- 1. Выберите директорию для хранения данных СУБД.
- 2. Нажмите кнопку «Next».

### **⊨Шаг 6.**

| 😻 Setup            |                       |                    |         |          |        |
|--------------------|-----------------------|--------------------|---------|----------|--------|
| Password           |                       |                    |         |          | R      |
| Please provide a p | assword for the datab | ase superuser (po: | tgres). |          |        |
| Password           | •••••                 | 1                  |         |          |        |
| Retype password    | •••••                 | 2                  |         |          |        |
|                    |                       |                    |         |          |        |
|                    |                       |                    |         |          |        |
|                    |                       |                    |         |          |        |
|                    |                       |                    |         |          |        |
|                    |                       |                    |         |          |        |
|                    |                       |                    |         |          |        |
|                    |                       |                    |         |          |        |
|                    |                       |                    |         |          |        |
|                    |                       |                    |         |          |        |
| BitRock Installer  |                       |                    | < Back  | Next > 3 | Cancel |

В окне установки:

- 1. Введите пароль администратора СУБД PostgreSQL.
- 2. Повторите ввод пароля.

#### 🕸 Внимание

Этот пароль будет использоваться в дальнейшем при входе в СУБД PostgreSQL.

3. Нажмите кнопку «Next».

### ∎Шаг 7.

| 🖶 Setup                                                    |                        |
|------------------------------------------------------------|------------------------|
| Port                                                       |                        |
| Please select the port number the server should listen on. |                        |
| Port 5432 1                                                |                        |
|                                                            |                        |
|                                                            |                        |
|                                                            |                        |
|                                                            |                        |
|                                                            |                        |
| RitDock Testallor                                          |                        |
| DIROCK INStaller                                           | < Back Next > 2 Cancel |

В окне установки:

- 1. Введите значение порта для связи с сервером СУБД.
- 2. Нажмите кнопку «Next».

#### **⊨Шаг 8.**

| 🖶 Setup                                                                                     |                                          |
|---------------------------------------------------------------------------------------------|------------------------------------------|
| Advanced Options                                                                            | s an an an an an an an an an an an an an |
| Select the locale to be used by the new database duster.<br>Locale Russian, Russia <b>1</b> |                                          |
| BitRock Installer                                                                           | > 2 Cancel                               |

В окне установки:

- 1. Выберите из выпадающего списка «Locale» значение: «Russia, Russia».
- 2. Нажмите кнопку «Next».

### ∎Шаг 9.

| 💭 Setup                                                             |          |
|---------------------------------------------------------------------|----------|
| Ready to Install                                                    | <b>*</b> |
| Setup is now ready to begin installing PostgreSQL on your computer. |          |
|                                                                     |          |
|                                                                     |          |
|                                                                     |          |
|                                                                     |          |
|                                                                     |          |
|                                                                     |          |
| BitRock Installer                                                   | Cancel   |

Нажмите кнопку «Next».

### ∎Шаг 10.

| 🕼 Setup        |                                                                                                    |  |  |  |
|----------------|----------------------------------------------------------------------------------------------------|--|--|--|
|                | Completing the PostgreSQL Setup Wizard                                                                                                    |  |  |  |
| h h d          | Setup has finished installing PostgreSQL on your computer.<br>Launch Stack Builder at exit?                                                    |  |  |  |
|                | Stack Builder may be used to download and install<br>additional tools, drivers and applications to<br>complement your PostgreSQL installation. |  |  |  |
| PostgreSQL     |                                                                                                    |  |  |  |
| Packaged by:   |                                                                                                    |  |  |  |
| Enterprise DB® |                                                                                                    |  |  |  |
|                | < Back Finish 2 Cancel                                                                                                    |  |  |  |

В окне установки:

- 1. Уберите галочку для отмены запуска «Stack Builder».
- 2. Нажмите кнопку «Finish».

Установка СУБД PostgreSQL завершена.

# Установка ОDBС-драйвера

На данном этапе необходимо выполнить установку ODBC-драйвера для дальнейшей корректной работы ПО «АвтоУраган» с СУБД PostgreSQL.

## ∎Шаг 1.

|                                                                                                 | D R | Wд | дисковод (E:) TR 🕨                                                                                                    |                                                             |                                                                              | <ul> <li></li></ul>                                                          | ×                                                                        |
|-------------------------------------------------------------------------------------------------|-----|----|----------------------------------------------------------------------------------------------------|-------------------------------------------------------------|------------------------------------------------------------------------------|------------------------------------------------------------------------------|--------------------------------------------------------------------------|
| Упорядочить 🔻 Запись на компакт-диск 🔠 💌 🗍 🔞                                                    |     |    |                                                                                                    |                                                             |                                                                              |                                                                              | 0                                                                        |
| Библиотеки                                                                                      | *   | 4  | Имя<br>Имя<br>Имя Ана диска<br>Имя Ана диска<br>Има Ана диска<br>Има Ана диска<br>Има Диска<br>Она Диска<br>Она Диска<br>Она Диска<br>Она Диска<br>Она Диска<br>Она Диска<br>Она Диска<br>Она Диска<br>Она Диска<br>Она Диска<br>Она Диска | се файлы (1                                                 | Дата изменения<br>2)                                                         | Тип                                                                          |                                                                          |
| и радео<br>№ 📄 Документы<br>№ 📰 Изображения<br>№ 🌒 Музыка                                       |     |    | <ul> <li>Apple</li> <li>Avi</li> <li>AvtoUragan ver 3.6.0</li> </ul>                                                                                                    |                                                             | 20.02.2013 16:46<br>20.02.2013 16:46<br>20.02.2013 16:46                     | Папка с файлами<br>Папка с файлами<br>Папка с файлами                        |                                                                          |
| <ul> <li>ищ Компьютер</li> <li>▷ ▲ Локальный диск (С:)</li> <li>▷ → Новый том (D:)</li> </ul>   | E   |    | Doc     Drivers_VideoCapture     KeyDrivers_6.0     Microsoft.NET Framework 2.                                                                                                    | )                                                           | 20.02.2013 16:46<br>20.02.2013 16:46<br>20.02.2013 16:46<br>20.02.2013 16:46 | Папка с фаилами<br>Папка с файлами<br>Папка с файлами<br>Папка с файлами     | Ш                                                                        |
| <ul> <li>1 ▷ ● DVD RW дисковод (E:) TR</li> <li>▷ ● CD-дисковод (F:)</li> <li>▲ Сеть</li> </ul> |     | J  | 2                                                                                                    | Microsoft.NET Framework 4.<br>PostgreSQL<br>Update<br>Utils | J                                                                            | 10.04.2014 14:13<br>05.09.2014 10:11<br>10.04.2014 14:14<br>10.04.2014 14:14 | Папка с файлами<br>Папка с файлами<br>Папка с файлами<br>Папка с файлами |
| Элементов: 13                                                                                   | Ŧ   | •  |                                                                                                    | m                                                           |                                                                              |                                                                              | Þ                                                                        |

Выберите компакт-диск с установочным программным обеспечением.
 Перейдите в директорию «**PostgreSQL**».

| 😋 🔾 🗢 🕌 🕨 Компьютер 🕨 DV                                                                                                    | RW дисковод (E:) TR 🕨 PostgreSQL 🕨                                                                                |                               |  |  |  |  |
|----------------------------------------------------------------------------------------------------|----------------------------------------------------------------------------------------------------|-------------------------------|--|--|--|--|
| Упорядочить 🔻 Запись на компакт-диск 🔠 💌 🗍 🔞                                                                                              |                                                                                                    |                               |  |  |  |  |
| <ul> <li>✓ Избранное</li> <li>Вагрузки</li> <li>Вабочий стол</li> <li>Недавние места</li> </ul>                                           | <ul> <li>Имя</li> <li>Дата изменения</li> <li>Дата изменения</li> <li>Уже имеющиеся на диске файды (2)</li> </ul> | а Тип Р.                      |  |  |  |  |
|                                                                                                    | psqlodbc_09_02_0100         10.04.2014 14:13           Postgresql-9.2.3-2-windows         18.03.2013 12:36        | Папка с файлами<br>Приложение |  |  |  |  |
| 詞 Библиотеки<br>📑 Видео<br>📄 Документы<br>📄 Изображения<br>✔Узыка                                                                         |                                                                                                    |                               |  |  |  |  |
| <ul> <li>Компьютер</li> <li>Локальный диск (С:)</li> <li>Новый том (D:)</li> <li>DVD RW дисковод (E:) TR</li> <li>Элементов: 2</li> </ul> |                                                                                                    |                               |  |  |  |  |

Перейдите в директорию «**psqlodbc\_09\_02\_0100**».

## ∎Шаг 3.

| 🚱 🔍 🔻 🖡 🕨 Компьютер 🕨 D                                                                                                    | ′D RW дисковод (E:) TR 🕨 PostgreS | QL ▶ psqlodbc_09_02_0100 | Поиск: ОД Р     |  |  |  |
|----------------------------------------------------------------------------------------------------|-----------------------------------|--------------------------|-----------------|--|--|--|
| Упорядочить 🔻 Запись на компакт-диск 🔠 👻 🗍 🔞                                                                                              |                                   |                          |                 |  |  |  |
| 🚖 Избранное                                                                                                    | Имя                               | Дата изменения           | Тип 🖡           |  |  |  |
| 〕 Загрузки                                                                                                    | Уже имеющиеся на д                | циске файлы (3)          |                 |  |  |  |
| 📃 Рабочий стол                                                                                                    | 🛃 psqlodbc                        | 02.06.2013 17:28         | Пакет установщи |  |  |  |
| 🔛 Недавние места                                                                                                    | E README                          | 02.06.2013 17:32         | Текстовый докум |  |  |  |
| 🧊 Библиотеки<br>🎦 Видео<br>📄 Документы<br>🖿 Изображения<br>🎝 Музыка                                                                       | ( upgrade                         | 02.06.2013 17:31         | Пакетный файл   |  |  |  |
| <ul> <li>Компьютер</li> <li>Локальный диск (С:)</li> <li>Новый том (D:)</li> <li>DVD RW дисковод (E:) TR</li> <li>Элементов: 3</li> </ul> | <ul> <li>✓ (</li> </ul>           | III                      |                 |  |  |  |

Запустите установочный файл «psqlodbc.msi».

#### **∎Шаг 4**.

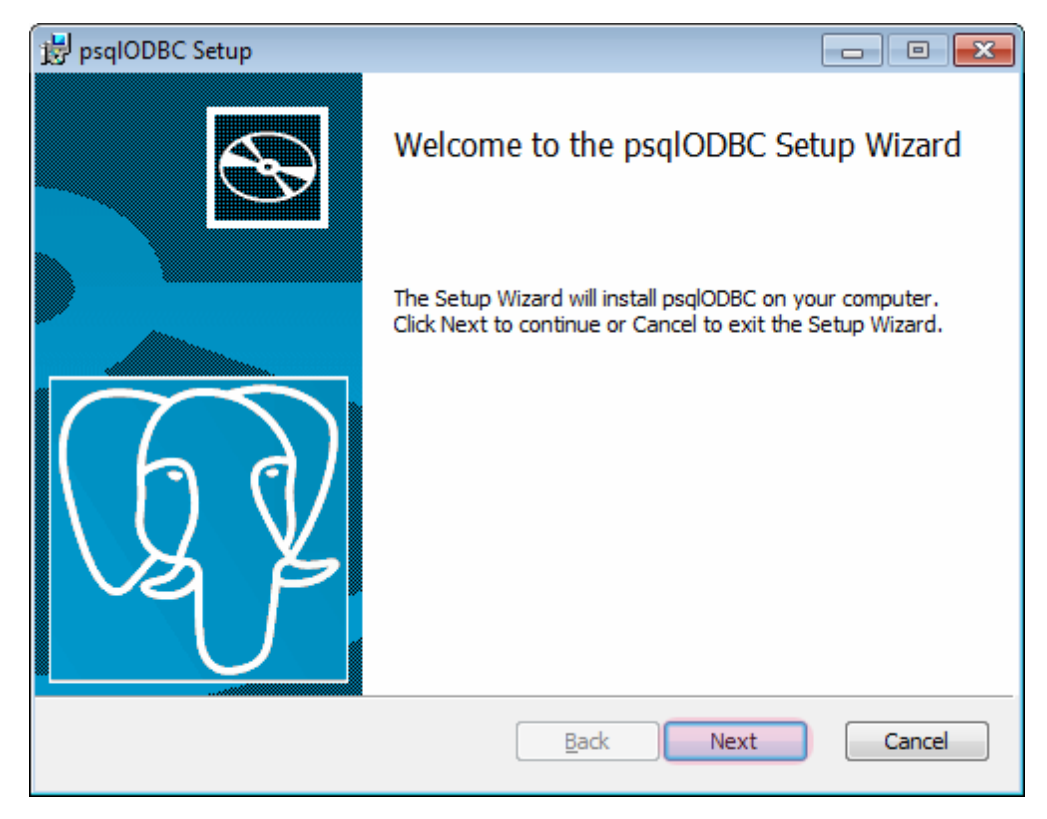

В окне установки нажмите кнопку «Next» и далее следуйте указаниям мастера установки.

Установка ОDBC-драйвера завершена.